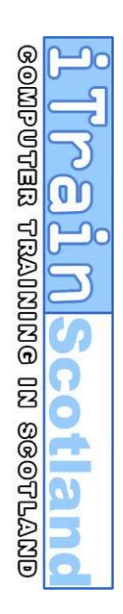

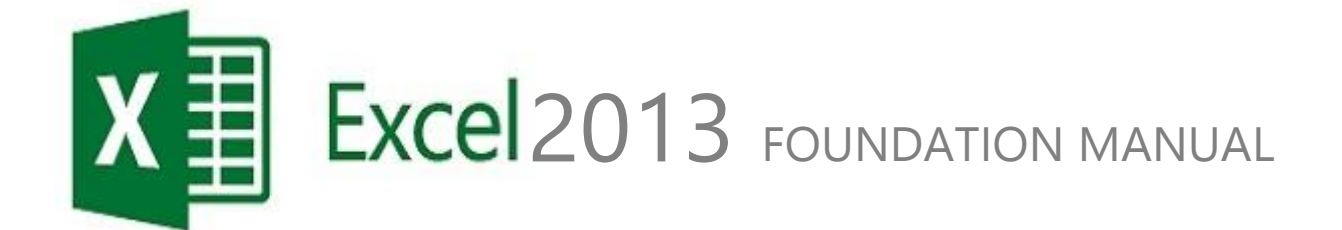

 CBC HOUSE
 24 CANNING STREET
 EDINBURGH EH3 8EG
 0131 272 2790

 WWW.ITRAINSCOTLAND.CO.UK
 INFO@ITRAINSCOTLAND.CO.UK

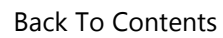

# CONTENTS

| CHAPTER 1  TERMINOLOGY (JARGON)                       | V                             |
|-------------------------------------------------------|-------------------------------|
| CHAPTER 2  GETTING TO KNOW EXCEL                      | VII                           |
| Working with the Ribbon (Used to be toolbars)         | VII                           |
| CONTEXTUAL TABS                                       |                               |
| HIDING THE RIBBON                                     |                               |
| THE QUICK ACCESS TOOLBAR                              |                               |
| MOVING THE QUICK ACCESS TOOLBAR                       |                               |
|                                                       |                               |
| IMPROVED RIBBON                                       | IX                            |
|                                                       |                               |
| SPREADSHEET GRID                                      | X                             |
| SHEETS                                                | x                             |
| CHARTER 31 ENTERING RATA & FORMULA                    |                               |
| CHAPTER 3 ENTERING DATA & FORMULA                     | E XII                         |
| THE ACTIVE CELL                                       | XII                           |
| Multiple Cell Selection                               | xii                           |
| NUMBERS, TEXT AND CREATING FORMULA                    | ERROR! BOOKMARK NOT DEFINED.  |
| Numbers<br>Text                                       | Error! Bookmark not defined   |
| Storing a number as text                              | Error! Bookmark not defined.  |
| Creating Formulae                                     | Error! Bookmark not defined.  |
| Creating Formulae (Continued)                         | Error! Bookmark not defined.  |
| Using Brackets in Formulae                            | Error! Bookmark not defined.  |
| FILLING RANGES (COPY FORMULA)                         | ERROR! BOOKMARK NOT DEFINED.  |
| RELATIVE CELL REFERENCE VS. ABSOLUTE CELL REFERENCE   | ERROR! BOOKMARK NOT DEFINED.  |
| EDITING DATA IN A CELL                                | ERROR! BOOKMARK NOT DEFINED.  |
| SELECTING CELLS USING THE MOUSE                       | ERROR! BOOKMARK NOT DEFINED.  |
| Selecting large ranges of cells (shortcut)            | Error! Bookmark not defined.  |
| Selecting whole table / database                      | Error! Bookmark not defined.  |
| MOVING IN A SELECTED RANGE                            | ERROR! BOOKMARK NOT DEFINED.  |
| MOVING AROUND THE SCREEN KEYBOARD SHORTCUTS           | Error! Bookmark not defined.  |
| PASTE WITH LIVE PREVIEW                               | Error! Bookmark not defined.  |
| MOVING CELLS BY DRAGGING USING THE MOUSE              | Error! Bookmark not defined.  |
| 1. Select the range you want to move                  | Error! Bookmark not defined.  |
|                                                       | ERROR! BOOKMARK NOT DEFINED.  |
| THE QUICK ANALYSIS TOOL                               | ERROR! BOOKMARK NOT DEFINED.  |
| Show totals for your numbers                          | Error! Bookmark not defined.  |
| Aua meaning to your data<br>Show your data in a chart | Error! Bookmark not defined.  |
| Αυτοδυμ                                               | FRORI BOOKMARK NOT DEFINED    |
|                                                       | ERROR. DOCRIMARK NOT DEFINED. |

# **CHAPTER 4| USING SIMPLE FUNCTIONS......** ERROR! BOOKMARK NOT DEFINED.

| To SUM (ADD) A RANGE OF FIGURES      | ERROR! BOOKMARK NOT DEFINED. |
|--------------------------------------|------------------------------|
| To SUM a range of non-adjacent cells |                              |
| AVERAGE, MIN, MAX, COUNT FUNCTIONS   | ERROR! BOOKMARK NOT DEFINED. |

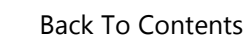

| INSERT FUNCTION        | ERROR! BOOKMARK NOT DEFINED. |
|------------------------|------------------------------|
| To use Insert Function |                              |

#### CHAPTER 5| THE IF FUNCTION ...... ERROR! BOOKMARK NOT DEFINED.

| MORE COMPLEX IFS | ERROR! BOOKMARK NOT DEFINED. |
|------------------|------------------------------|
| Numbers          |                              |
| Text             |                              |
| Numbers & Text   |                              |
| Formulae         | Error! Bookmark not defined. |

#### CHAPTER 6| LISTS ...... ERROR! BOOKMARK NOT DEFINED.

| FILLING RANGES WITH SERIES | ERROR! BOOKMARK NOT DEFINED. |
|----------------------------|------------------------------|
| CREATING A CUSTOM LIST     | ERROR! BOOKMARK NOT DEFINED. |
| Displaying a custom list   |                              |
| FLASH FILL                 | Error! Bookmark not defined. |
| Automatic Flash Fill       | Error! Bookmark not defined. |
| Manual Flash Fill          | Error! Bookmark not defined. |

# **CHAPTER 7| FORMATTING COLUMNS / ROWS......**ERROR! BOOKMARK NOT DEFINED.

| <b>INSERTING &amp; DELETING R</b> | lows & Co   | LUMNS .   |             | • • • • • • • • • • • • • • • • • • | Error! E | BOOKMARK               | NOT DEFI                | NED.  |
|-----------------------------------|-------------|-----------|-------------|-------------------------------------|----------|------------------------|-------------------------|-------|
| FORMATTING COLUMN W               | IDTH AND    | Row HE    | ібнт        |                                     | Error! E | BOOKMARK               | NOT DEFI                | NED.  |
| To alter the width of a co        | olumn to Au | tofit the | widest iter | n in that c                         | olumn:   | Error! Bo              | ookmark                 | c not |
| defined.                          |             |           |             |                                     |          |                        |                         |       |
| To alter the height of a r        | ow          |           |             |                                     | Error!   | <mark>Boo</mark> kmark | not de <mark>f</mark> i | ned.  |
| FORMATTING COLUMN W               | IDTH ACCU   | RATELY.   |             |                                     | Error! E | BOOKMARK               | NOT DEFI                | NED.  |

#### CHAPTER 8| FORMATTING ...... ERROR! BOOKMARK NOT DEFINED.

| FORMATTING NUMBERS                             | ERROR! BOOKMARK NOT DEFINED. |
|------------------------------------------------|------------------------------|
| FORMATTING DATES                               | ERROR! BOOKMARK NOT DEFINED. |
| ADDING BORDERS                                 | Error! Bookmark not defined. |
| Hide Gridlines                                 | Error! Bookmark not defined. |
| USING THE FORMAT PAINTER TOOL                  | Error! Bookmark not defined. |
| Applying multiple formats using Format Painter | Error! Bookmark not defined. |
| PASTE SPECIAL                                  | ERROR! BOOKMARK NOT DEFINED. |
| FORMATTING DATA AS A TABLE                     | ERROR! BOOKMARK NOT DEFINED. |
| Format as table                                |                              |
| Table Tools Design Menu                        | Error! Bookmark not defined. |
| Removing a table style                         | Error! Bookmark not defined. |
| CHECKING THE SPELLING                          | ERROR! BOOKMARK NOT DEFINED. |

#### CHAPTER 9| PRINTING ...... ERROR! BOOKMARK NOT DEFINED.

| PREVIEWING THE SPREADSHEET                                                                                                    | Error! Bookmark not defined.                                                                                                 |
|----------------------------------------------------------------------------------------------------|----------------------------------------------------------------------------------------------------|
| SHOWING MARGINS IN THE PRINT PREVIEW                                                                                                    | ERROR! BOOKMARK NOT DEFINED.                                                                                                 |
| SETTING PRINT AREAS                                                                                                    | ERROR! BOOKMARK NOT DEFINED.                                                                                                 |
| SETTING PAGE BREAKS                                                                                                    | Error! Bookmark not defined.                                                                                                 |
|                                                                                                    |                                                                                                    |
|                                                                                                    | LKKUK: DUUKIVIAKK NUT DEFINED.                                                                                               |
| Insert Page Breaks in Page Break Preview View                                                                                              | Error! Bookmark not defined.                                                                                                 |
| Insert Page Breaks in Page Break Preview View                                                                                              | <i>Error! Bookmark not defined.</i><br>Error! Bookmark not defined.                                                          |
| PAGE DREAK PREVIEW.<br>Insert Page Breaks in Page Break Preview View<br>HEADERS & FOOTERS.<br>PRINT TITLES                                 | ERROR! BOOKMARK NOT DEFINED.<br>ERROR! BOOKMARK NOT DEFINED.<br>ERROR! BOOKMARK NOT DEFINED.                                 |
| PAGE DREAK PREVIEW.         Insert Page Breaks in Page Break Preview View         HEADERS & FOOTERS.         PRINT TITLES         COMMENTS | ERROR! BOOKMARK NOT DEFINED.<br>ERROR! BOOKMARK NOT DEFINED.<br>ERROR! BOOKMARK NOT DEFINED.<br>ERROR! BOOKMARK NOT DEFINED. |

CHAPTER 10| DATABASES ...... ERROR! BOOKMARK NOT DEFINED.

÷

| Sorting Data<br>Basic Filtering<br>Search filter<br>Reapply a filter<br>Arranging THE Workspace<br>Freezing Panes<br>Splitting the Screen | ERROR! BOOKMARK NOT DEFINED.<br>ERROR! BOOKMARK NOT DEFINED.<br>Error! Bookmark not defined.<br>Error! Bookmark not defined.<br>ERROR! BOOKMARK NOT DEFINED.<br>Error! Bookmark not defined.<br>Error! Bookmark not defined. |
|----------------------------------------------------------------------------------------------------|----------------------------------------------------------------------------------------------------|
| CHAPTER 11  CHARTS                                                                                                    | ERROR! BOOKMARK NOT DEFINED.                                                                                                    |
| CREATING A CHART<br>CHANGING A CHART<br>Design Tab<br>Format Tab<br>USING THE FORMATTING TASK PANE<br>SPARKLINES                          | ERROR! BOOKMARK NOT DEFINED.<br>ERROR! BOOKMARK NOT DEFINED.<br>Error! Bookmark not defined.<br>Error! Bookmark not defined.<br>ERROR! BOOKMARK NOT DEFINED.<br>ERROR! BOOKMARK NOT DEFINED.                                 |
| EXERCISE 1                                                                                                    | XIV                                                                                                    |
| EXERCISE 2                                                                                                    | xv                                                                                                    |
| EXERCISE 3                                                                                                    | ERROR! BOOKMARK NOT DEFINED.                                                                                                    |
|                                                                                                    | ERROR! BOOKMARK NOT DEFINED.                                                                                                    |
| EXERCISE 5                                                                                                    | ERROR! BOOKMARK NOT DEFINED.                                                                                                    |
| EXERCISE 6                                                                                                    | . ERROR! BOOKMARK NOT DEFINED.                                                                                                    |
| EXERCISE 7                                                                                                    | . ERROR! BOOKMARK NOT DEFINED.                                                                                                    |
| EXERCISE 8                                                                                                    | . ERROR! BOOKMARK NOT DEFINED.                                                                                                    |
| EXERCISE 9                                                                                                    | . ERROR! BOOKMARK NOT DEFINED.                                                                                                    |
| EXERCISE 10                                                                                                    | . ERROR! BOOKMARK NOT DEFINED.                                                                                                    |
| EXERCISE 11                                                                                                    | . ERROR! BOOKMARK NOT DEFINED.                                                                                                    |
| EXERCISE 12                                                                                                    | . ERROR! BOOKMARK NOT DEFINED.                                                                                                    |
| EXERCISE 13                                                                                                    | . ERROR! BOOKMARK NOT DEFINED.                                                                                                    |
| EXERCISE 14                                                                                                    | . ERROR! BOOKMARK NOT DEFINED.                                                                                                    |
| AUTOSUM PRACTISE                                                                                                    | XVI                                                                                                    |

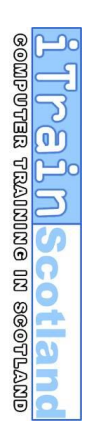

# CHAPTER 1 TERMINOLOGY (JARGON)

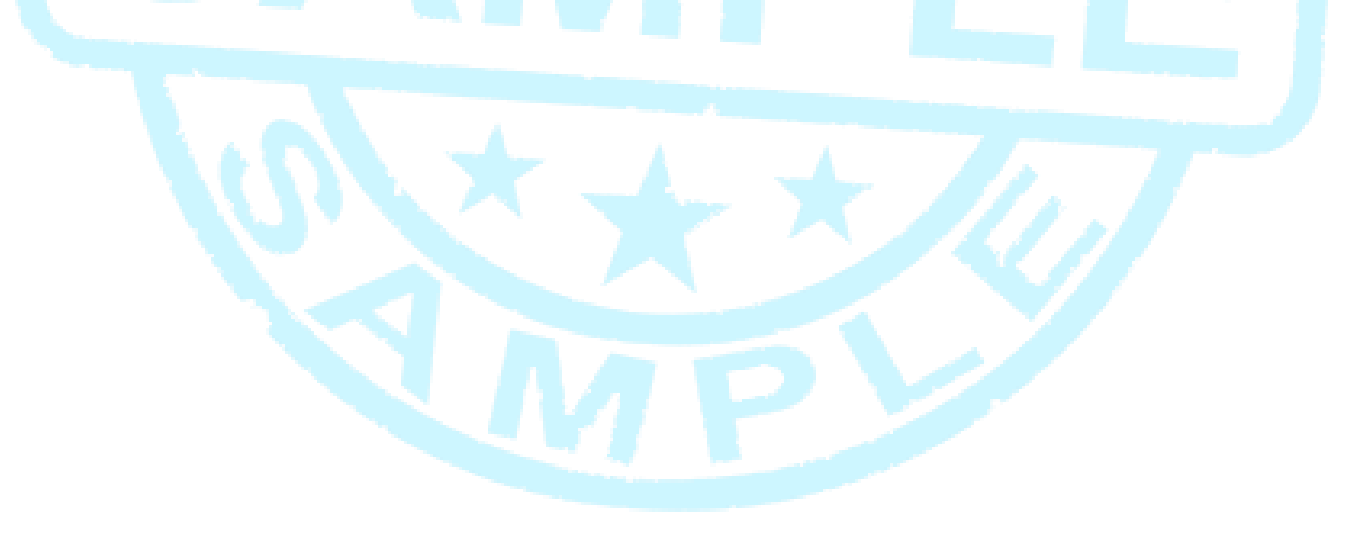

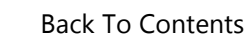

Formatting:

# CHAPTER 1| TERMINOLOGY (JARGON)

Refer to this section as a guide to words and phrases you do not fully understand throughout this manual. There are also Glossary sections throughout the manual explaining words in their context.

ามชานอออ นเ อนเพเซย นระกอสต

O

NScoti

Range of cells: 2 or more cells next to each other

Changing

Active Cell: It is only possible to enter data into one cell at a time and this is the active cell. It has a dark border when only one cell is selected, when a range of cells are selected it is the white one (otherwise known as the anchor cell).

| Operators: | Signs used in formulas:    |
|------------|----------------------------|
| *          | (multiply)                 |
|            | (divide)                   |
| +          | (add)                      |
|            | (subtract)                 |
| >          | (greater than)             |
| >=         | (greater than or equal to) |
| <          | (less than)                |
| <=         | (less than or equal to)    |
|            | (equal to)                 |
| <>         | (not equal to)             |
| \$         | (relative reference)       |
|            |                            |

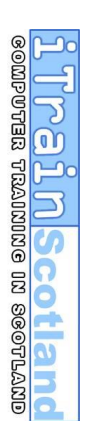

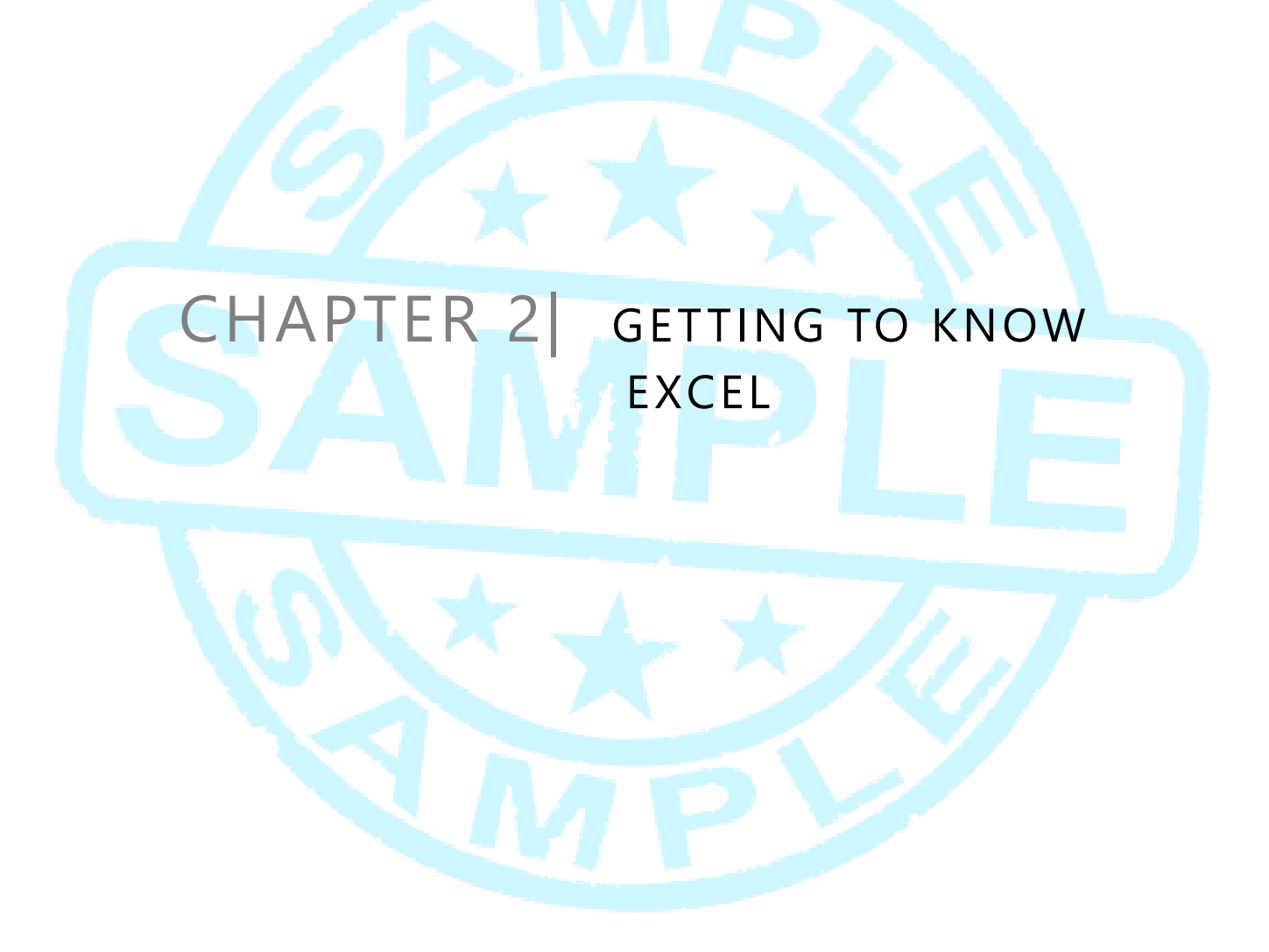

# CHAPTER 2| GETTING TO KNOW EXCEL

## Working with the Ribbon (used to be toolbars)

| XI 🔒 🍤 Y 🖑 🕫                                                                                                    | Book1 - Excel                                                                                   | ?                    |    |
|----------------------------------------------------------------------------------------------------|-------------------------------------------------------------------------------------------------|----------------------|----|
| HLE HOME INSERT PAGE LAYOUT FORMULAS DATA                                                                                              | REVIEW VIEW Acrobat                                                                             |                      |    |
| Paste $\checkmark$ Format Painter $B I \underline{U} +  \underline{\Box} +  \underline{\Delta} + \underline{A} + \equiv \equiv \equiv$ | 伝 症 開 Merge & Center - いかい かい かい たい Conditional Format as Cell<br>Formatting * Table * Styles * | Insert Delete Format | 81 |
| Clipboard Is Font Is                                                                                                    | Alignment is Number is Styles                                                                   | Cells Editing        | ~  |

The Ribbon is designed to help you quickly find the commands that you need to complete a task. Commands are organised in logical groups, which are collected together under tabs. Each tab relates to a type of activity, such as writing or laying out a page.

# **Contextual Tabs**

To reduce clutter, some tabs are shown only when needed. For example, the **Picture Tools** tab is shown only when a picture is selected:

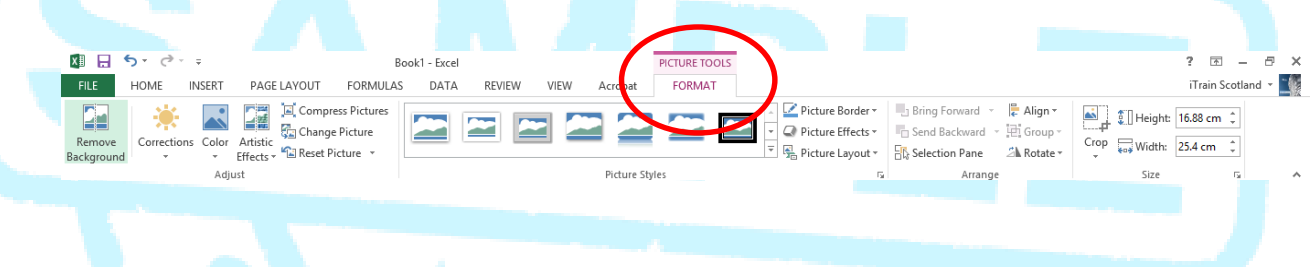

## Hiding the Ribbon

Double click one of the tabs (e.g. HOME) to hide the ribbon. The ribbon will now only show when you click on a tab and hide itself once clicked away. To unhide the ribbon, double click on a tab again.

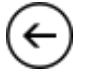

#### The Quick Access Toolbar

🕎 🖯 🏷 🗸 🕄 🕫

The Quick Access Toolbar is a customisable toolbar that contains a set of commands that are independent of the tab that is currently displayed. You can add buttons that represent commands to the Quick Access Toolbar, and you can move the Quick Access Toolbar from one of the two possible locations.

# Moving the Quick Access Toolbar

The Quick Access Toolbar can be located in one of two places:

1) Upper-left corner next to the Microsoft File Menu :

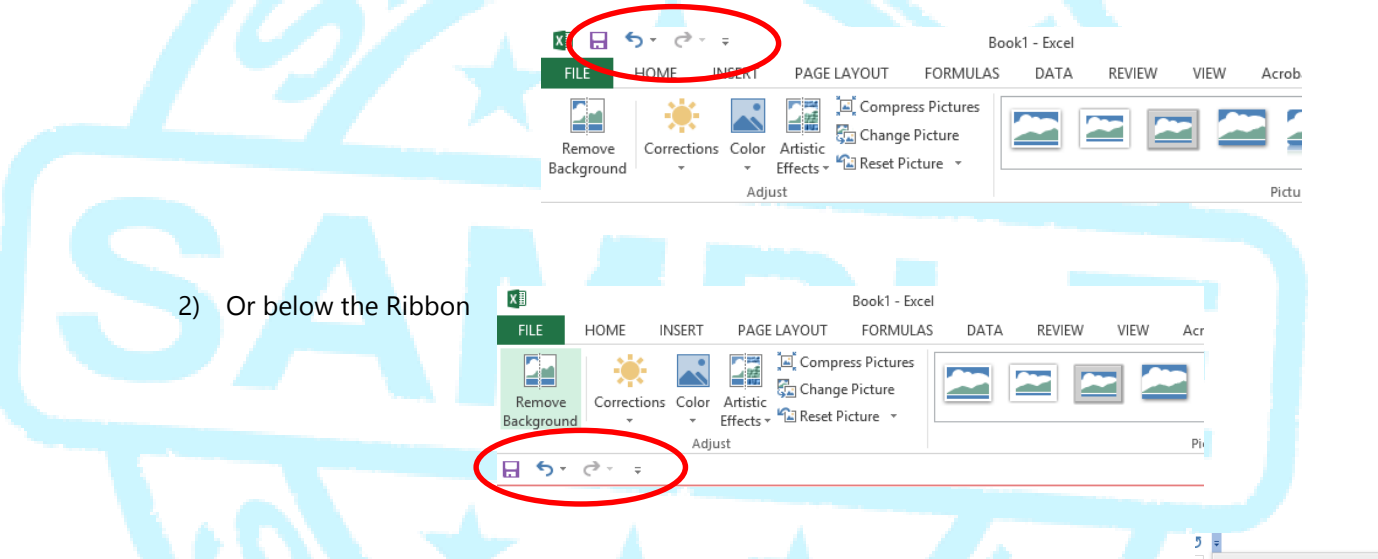

Swap by choosing Show Below / Above the Ribbon from the drop down menu on the Quick Access Toolbar:

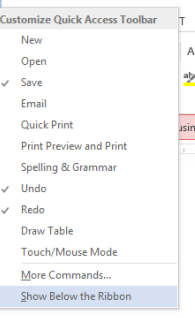

## Customise the Quick Access Toolbar

Add a command to the Quick Access Toolbar by using the button:

You can also add buttons from the ribbon by *right clicking* any button on the ribbon and choosing *Add to Quick Access Toolbar*:

|                              | PAGE LAYOUT FORMULAS DATA                  | RE  |  |  |  |  |
|------------------------------|--------------------------------------------|-----|--|--|--|--|
| libri                        | • 11 • A A = = *                           | • - |  |  |  |  |
| -                            | Add to Ouick Access Toolbar                |     |  |  |  |  |
|                              | Customize Quick Access Toolbar             |     |  |  |  |  |
|                              | Show Quick Access Toolbar Below the Ribbon |     |  |  |  |  |
| Customize the <u>R</u> ibbon |                                            |     |  |  |  |  |
|                              | Collapse the Ribbo <u>n</u>                |     |  |  |  |  |

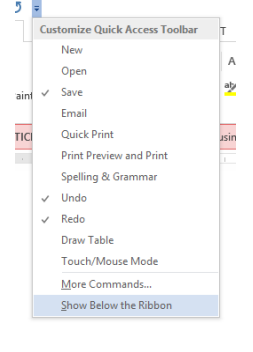

Ŧ

TIC

#### Improved Ribbon

First introduced in Excel 2007, the ribbon makes it easy for you to find commands and features that were previously buried in complex menus and toolbars. Although you could customize the Quick Access Toolbar in Excel 2007, it wasn't possible to add your own tabs or groups to the ribbon. In Excel 2013, however, you can create custom tabs and groups and rename or change the order of the built-in tabs and groups.

**LUCCLOSCOLUTED** COMPUTER TRAINING IN SCOTLAND

-+ 100%

| Customize the | Ri <u>b</u> bon:             |              |            |  |  |
|---------------|------------------------------|--------------|------------|--|--|
| Main Tabs     |                              |              |            |  |  |
| Main Tabs     |                              |              |            |  |  |
|               | ormat (Custom)<br>5 (Custom) |              |            |  |  |
|               | Wrap Text                    |              |            |  |  |
|               | Format Cells                 |              |            |  |  |
|               | 音 Column Width 💦             |              |            |  |  |
|               | Bottom Double Borde          | r l          |            |  |  |
|               | 🎾 Clear Formats              |              |            |  |  |
| H Insert      |                              |              |            |  |  |
| E Page La     | vout                         |              |            |  |  |
| 🕀 🔽 Formula   | 35                           |              |            |  |  |
|               |                              | ·····        |            |  |  |
|               | File Home                    | Quick Format | Insert     |  |  |
|               |                              |              | 0/         |  |  |
|               |                              | <u></u>      | 2          |  |  |
|               | Wrap Format Column           | Bottom       | Clear      |  |  |
|               | Text Cells Width             | Double Borde | er Formats |  |  |
|               | 10                           | p 5          |            |  |  |
|               |                              |              |            |  |  |
|               |                              |              |            |  |  |

The Status Bar is the bar running along the bottom of the screen:

By default this will show the AVERAGE, COUNT and SUM of selected cells. You can change these settings by *Right Clicking* the Status Bar:

AVERAGE: 60 COUNT: 9 SUM: 540

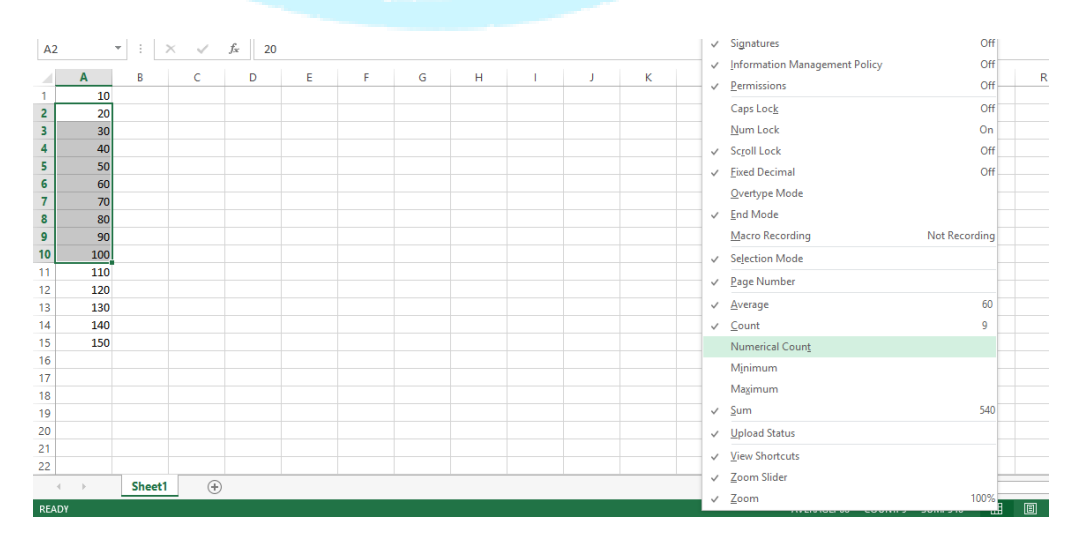

#### Formula Bar

A2 ▼ : × ✓ f<sub>x</sub> =A2\*23%

The contents of the currently active cell are displayed in the Formula Bar. This displays the true contents of the cell without any formatting (e.g.  $\pounds$  sign) and shows the full formula (e.g. SUM(A1:A5)) rather than the results of the formula. Whenever you enter or edit data, three buttons appear just to the left of the formula line - a tick button, a cross button and an fx button. Click on the tick button to write the contents

of the data line into the currently active cell. Click on the cross button to cancel the changes to leave everything just as it was. The fx button launches the <u>Insert Function</u> tool.

| Keyboard | Shortcuts                                                                         |
|----------|-----------------------------------------------------------------------------------|
| Кеу      | Action                                                                            |
| Enter    | write the contents of the data line into the currently active cell and move down  |
| Tab      | write the contents of the data line into the currently active cell and move right |
| Esc      | cancel the changes to leave everything just as it was                             |

#### Spreadsheet Grid

An Excel spreadsheet is a grid of cells - 1,048,576 rows by 16,384 columns. The cells may contain **text**, **numbers**, or **formulae**, and each cell has a grid reference. To find the reference for a particular cell, simply note the column and row in which the cell appears. The top-left cell of a spreadsheet has reference A1.

#### Sheets

Sheet1

 $(\pm)$ 

Excel files are workbooks each of which consists of individual worksheets. The workbook begins by default with 1 sheet. Add more sheets with the + symbol next to Sheet1. To make Excel start with more than 1 sheet, choose from the *File Menu* > *Options* and change the number of sheets to include on the

|                                          | Excel Options F                                                                                                    |
|------------------------------------------|----------------------------------------------------------------------------------------------------|
| General<br>Formulas                      | General options for working with Excel.                                                                                                    |
| Proofing                                 | User Interface options                                                                                                    |
| Save<br>Language                         | Show Mini Toolbar on selection  Show Quick Analysis options on selection                                                                                                    |
| Advanced                                 | Enable Live Preview      ScreenTip style: Show feature descriptions in ScreenTips     v                                                                                                    |
| Customize Ribbon<br>Quick Access Toolbar | When creating new workbooks                                                                                                    |
| Add-Ins<br>Trust Center                  | Use this as the default fogs: Body Font v Font sige:  Default sign for a mode of the thermal View v Include this many sheets:  Personalize your copy of Microsoft Office                                                             |
|                                          | User name:<br>☐ Javays use these values regradites of sign in to Office.<br>Office Background: No Background ♥<br>Office Ineme: White ♥                                                                                              |
|                                          | Start up options Choose the extensions you want Excel to open by default: Default Programs Implement for each open of the default program for viewing and editing spreadsheets. Show the Start screen when this seplicitation starts |
|                                          | OK Cancel                                                                                                    |

| General Tab. |
|--------------|
|--------------|

| TIP: <i>Right Cli</i><br>left of the sh<br>a sheet, very<br>many sheets | ick the<br>leet na<br>usefu | e arrows to the<br>ames to choose<br>Il when you have |
|-------------------------------------------------------------------------|-----------------------------|-------------------------------------------------------|
|                                                                         |                             | ,                                                     |
|                                                                         | 8                           | Activate 7 ×                                          |
|                                                                         | 0                           | Activate:                                             |
|                                                                         | 10                          | Sheet1 ^                                              |
|                                                                         | 11                          | - Sheet2<br>Sheet3                                    |
|                                                                         | 12                          | Sheeld                                                |
|                                                                         | 13                          |                                                       |
|                                                                         | 14                          |                                                       |
|                                                                         | 15                          |                                                       |
|                                                                         | 16                          |                                                       |
|                                                                         | 17                          |                                                       |
|                                                                         | 18                          |                                                       |
|                                                                         | 19                          |                                                       |
|                                                                         | 20                          |                                                       |
|                                                                         | 21                          | 1                                                     |
|                                                                         | 2                           |                                                       |
|                                                                         | Rb-                         | OK Cancel                                             |

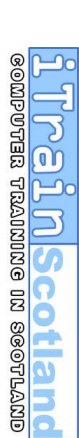

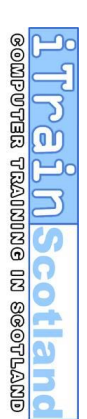

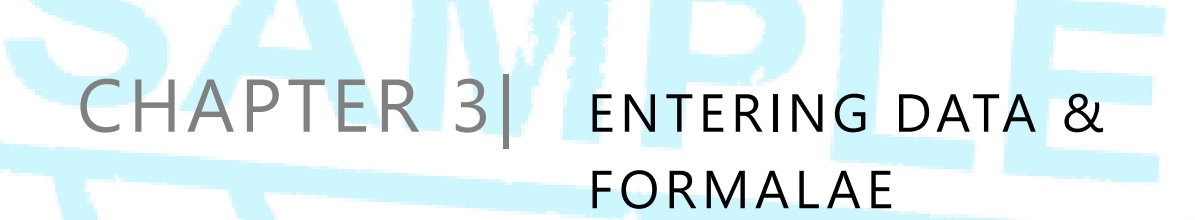

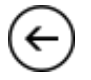

# CHAPTER 3 ENTERING DATA & FORMULAE

Spreadsheet data falls into three principal categories: **Numbers**, **Text**, and **Formulae**. When you enter a number into a cell, Excel will align the number to the <u>right</u>. When you enter text, on the other hand, Excel will align it to the <u>left</u>.

1

3

4 5 6

#### The Active Cell

The Active cell has a thick, dark border. The contents of the active cell appear in the cell itself and are also displayed in the formula bar.

#### **Multiple Cell Selection**

To select more than one cell, hold down the CTRL key and click into several cells. You can only enter data into one cell at a time (the white one), however you can format (change) multiple cells at once:

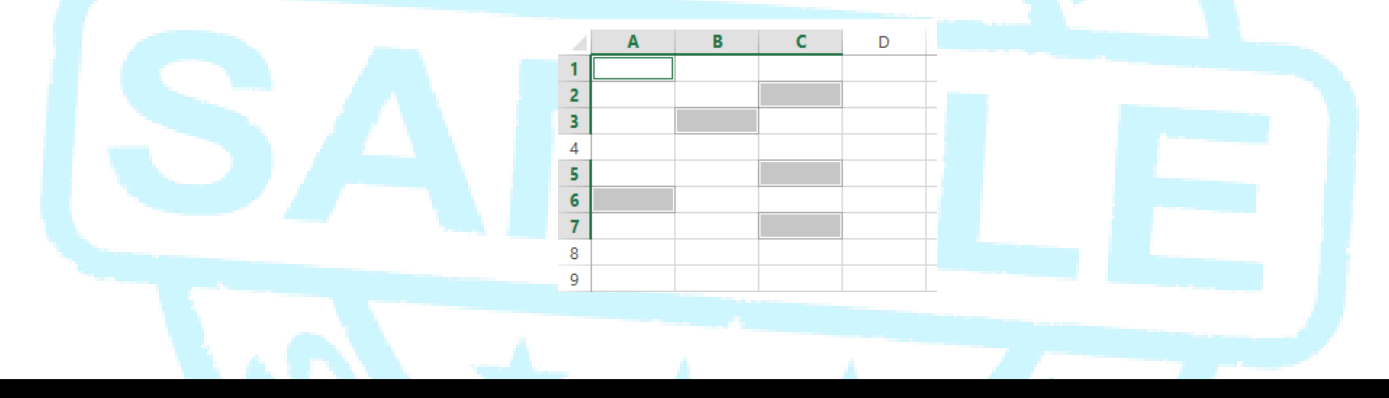

# This is a sample of the complete manual

Please visit <u>www.itrainscotland.co.uk</u>

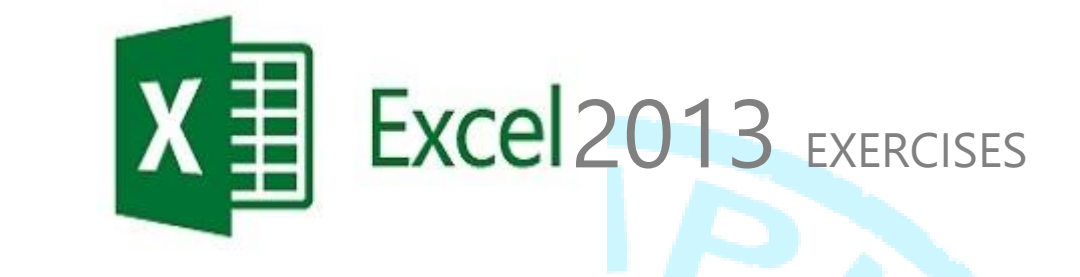

OTAL NScotland

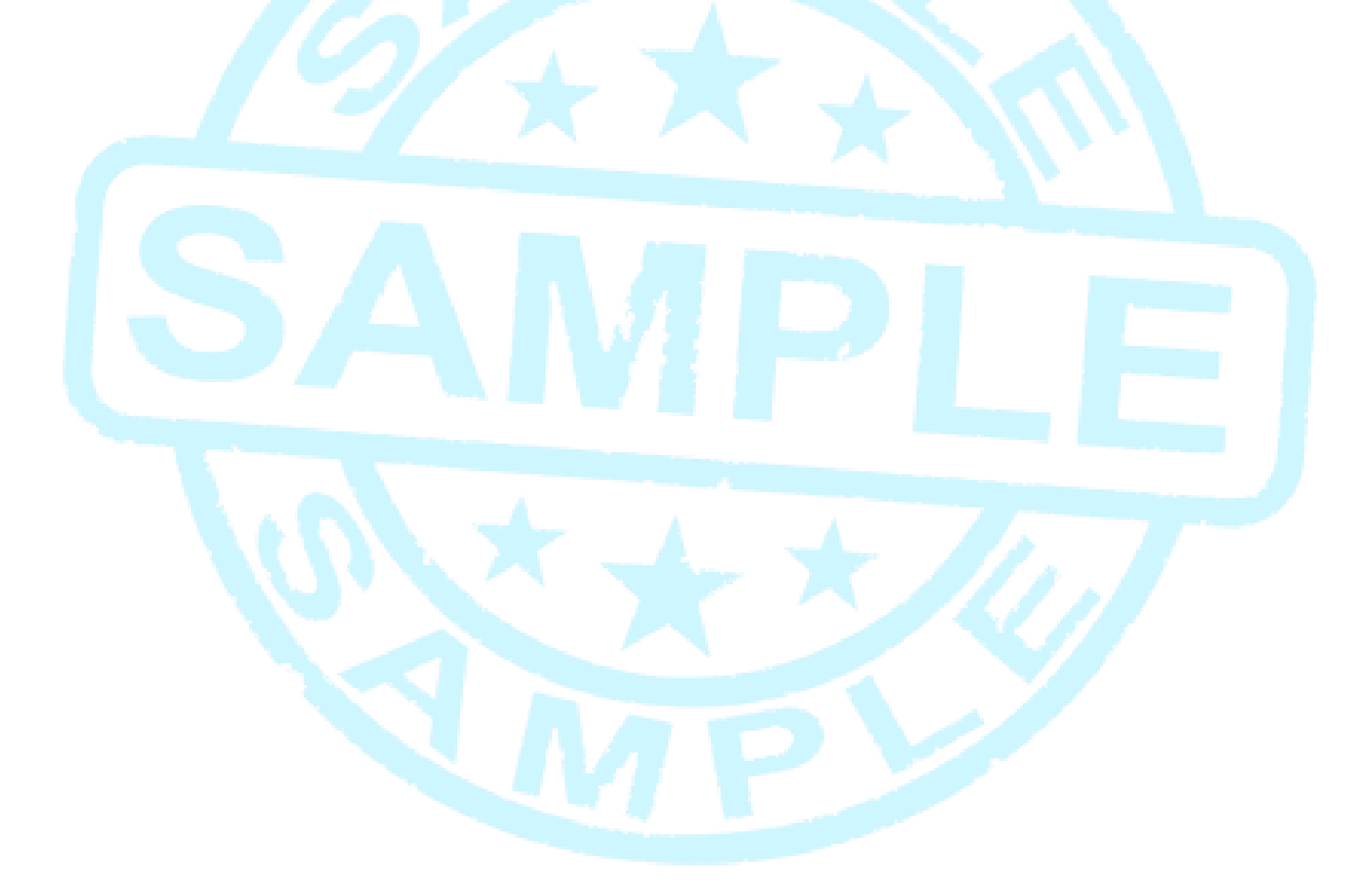

# EXERCISE 1

| ۱g |
|----|
|    |

|    | А                   | В    | С    | D    | E     |
|----|---------------------|------|------|------|-------|
| 1  | OPERATING STATEMENT |      |      |      |       |
| 2  |                     |      |      |      |       |
| 3  |                     |      |      |      |       |
| 4  |                     |      |      |      |       |
| 5  |                     | Q1   | Q2   | Q3   | Q4    |
| 6  | SALES               |      |      |      |       |
| 7  | Hardware            | 3000 | 3832 | 5310 | 7360  |
| 8  | Software            | 4000 | 5709 | 7081 | 9813  |
| 9  | Supplies            | 5000 | 6386 | 8851 | 12266 |
| 10 |                     |      |      |      |       |
| 11 | TOTAL               |      |      |      |       |
| 12 |                     |      |      |      |       |
| 13 | PURCHASES           |      |      |      |       |
| 14 | Hardware            | 1500 | 1640 | 1846 | 2079  |
| 15 | Software            | 1200 | 1312 | 1477 | 1663  |
| 16 | Supplies            | 2500 | 2733 | 3077 | 3465  |
| 17 |                     |      |      |      |       |
| 18 | TOTAL               |      |      |      |       |
| 19 |                     |      |      |      |       |
| 20 | PROFIT              |      |      |      |       |
| 21 | Hardware            |      |      |      |       |
| 22 | Software            |      |      |      |       |
| 23 | Supplies            |      |      |      |       |

- 2. Using the Autosum button calculate the total Sales and Purchases for each of the quarter periods.
- **3.** Enter the formula to calculate the profit by subtracting the purchase figures from the sales figures.
- 4. Name the sheet Operating Statement

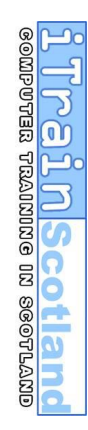

# EXERCISE 2

**1.** Open a new workbook and enter the following details:

# AUTOSUM PRACTISE

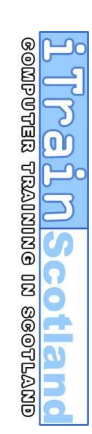